# Starting DDT and MAP at NERSC

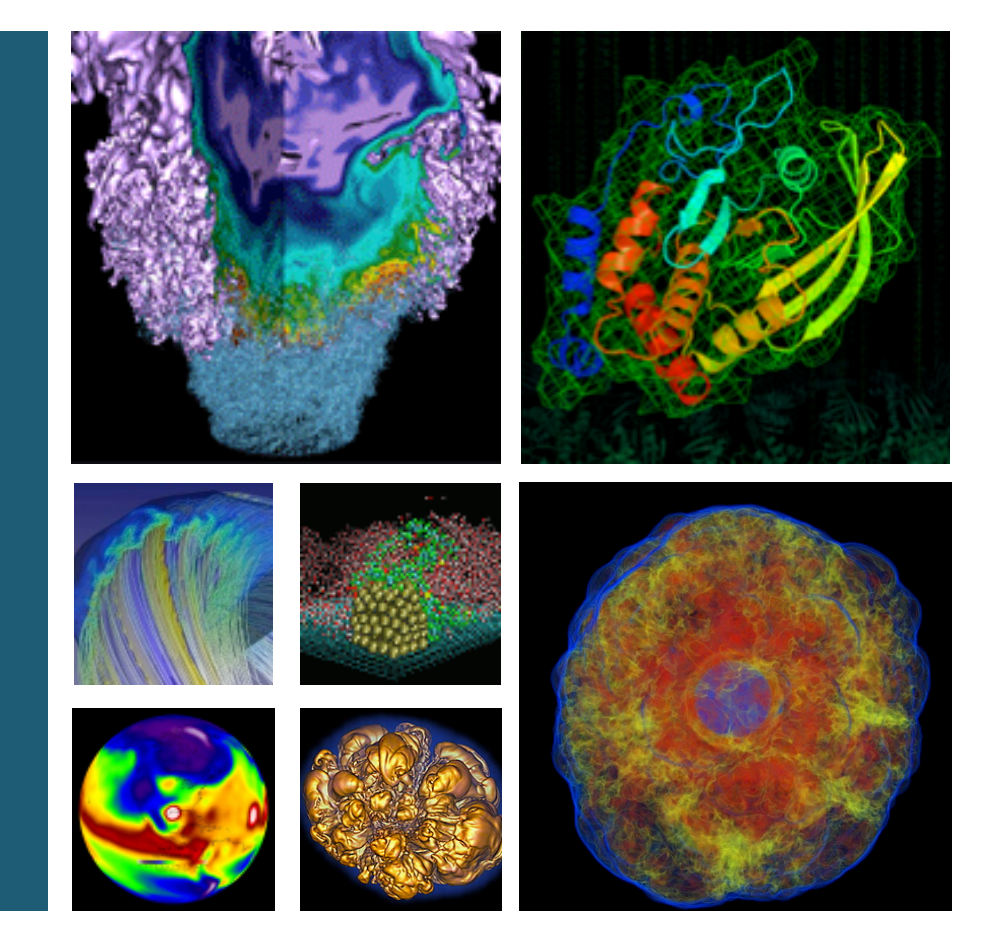

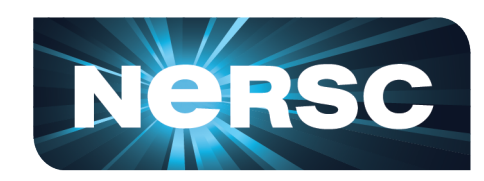

### **Woo-Sun Yang** NERSC User Services Group

Allinea DDT and MAP Training May 14, 2015

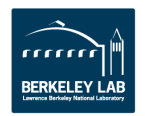

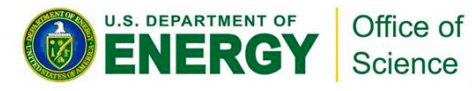

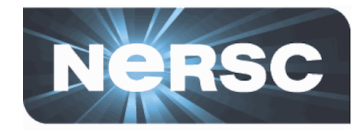

- Training on Allinea's DDT (parallel debugger) and MAP (parallel profiler)
- Lectures and demo sessions
  - Beau Paisley, Allinea Software
- Hands-on session in the afternoon
  - You can use your own code

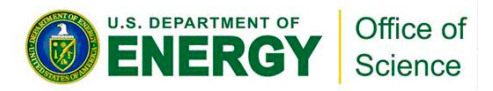

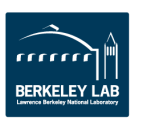

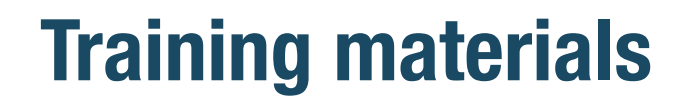

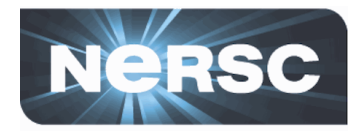

 Use the 'training' module to get training materials that Beau prepared:

We will primarily use Edison for today's demos

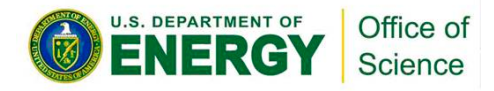

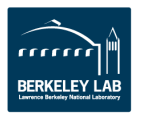

## **Allinea DDT and MAP**

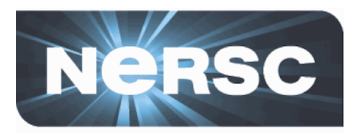

### • DDT (Distributed Debugging Tool)

- Graphical parallel debugger
- Can be used for debugging serial, MPI, OpenMP, CAF, UPC, CUDA codes
- Intuitive and simple to use
- 8192 license tokens (≈MPI tasks)

### • MAP

- Source-level parallel code performance profiler
- Measures floating point operations, memory usage, floating point vector instructions, CPU time, I/O, MPI communication, load balancing etc.
- OpenMP threading support added lately
- 512 license tokens (≈MPI tasks)

### DDT and MAP on

- Edison
- Hopper
- sl6carver: Carver with Scientific Linux 6
- sl5carver: Carver with Scientific Linux 5
- Babbage (Xeon Phi)

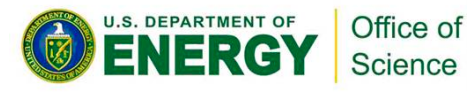

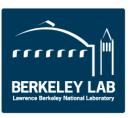

Office of

Science

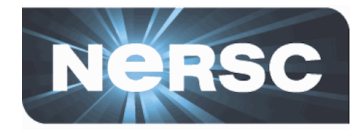

• Mostly run in an interactive batch session

```
$ qsub -I -v DISPLAY -lmppwidth=24,walltime=30:00 -q debug
...
$ cd $PBS_O_WORKDIR
$ module load allineatools
$ ddt ./a.out
$ map ./a.out
```

- Can run in non-interactive mode, too ("off-line" mode with DDT and command line mode with MAP)
- See

## https://www.nersc.gov/users/software/debuggingand-profiling/ddt/#toc-anchor-3

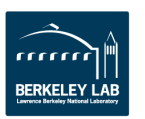

## One "environment" called Allinea Forge, starting 5.0

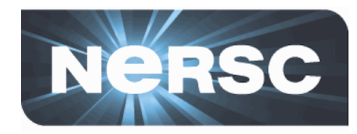

| File Edit View Control Tool                                   | s Window Help                                                                                                    | nea DDT - Allinea Forge 5.0.1      |                                                                                                    |                           |
|---------------------------------------------------------------|----------------------------------------------------------------------------------------------------|------------------------------------|----------------------------------------------------------------------------------------------------|---------------------------|
| allinea<br>DDT                                                | RUN<br>Run and debug a program.<br>ATTACH<br>Attach to an already running program.<br>OPEN CORE<br>Open a core file from a previous run.<br>MANUAL LAUNCH (ADVANCED)<br>Manually faunch the backend yourself. | Running DDT                        |                                                                                                    |                           |
| allinea<br>Map                                                | OPTIONS                                                                                                    | <u>File Edit View Window H</u> elp | 🔀 Allinea I                                                                                                    | MAP - Allinea Forge 5.0.1 |
| Support<br>Tutorials<br>allinea.com<br>Licence Serial: 3027 ? | Remote Launch:<br>Off<br>QUIT                                                                                                    | allinea<br>DDT<br>allinea<br>MAP   | PROFILE<br>Profile a program.<br>LOAD PROFILE DATA FILE<br>Load a profile data file from a previous run.<br>OPTIONS<br>Remote Launch:<br>OT<br>QUIT | ning MAP                  |
| U.S. DEPAT                                                    | RTMENT OF<br>Construction<br>Office of<br>Science                                                                                                    |                                    |                                                                                                    |                           |

## If you are far away from NERSC

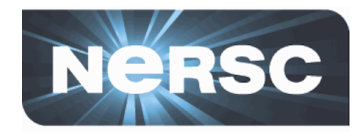

Remote X window application (GUI) over network: slow response

### Two solutions

- Use NX to improve the speed
  - Works with any X window applications
  - <u>https://www.nersc.gov/users/network-connections/using-nx/</u> (general)
  - <u>http://portal.nersc.gov/project/mpccc/nx/NX\_Tutorial/Start\_Over.html</u> (installation and quick user guide)
- Use Allinea Forge remote client
  - Runs on your desktop/laptop
  - Connects to NERSC machine and submits a batch job
  - Displays results in real time
  - No license file required on your local desktop/laptop
  - <u>http://www.allinea.com/products/downloads/download-allinea-ddt-and-allinea-map</u> (downloading clients)

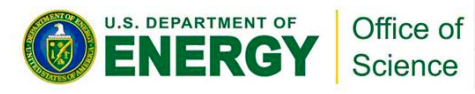

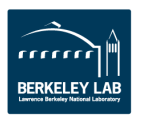

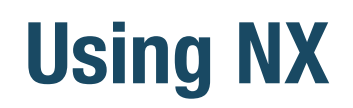

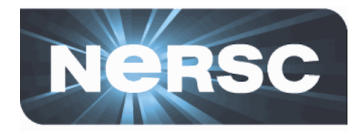

|                                                                                                    | NoMachine - NERSCNewNXv7                                                                                                    |  |  |  |  |  |
|----------------------------------------------------------------------------------------------------|----------------------------------------------------------------------------------------------------|--|--|--|--|--|
| wyang: checksshagentan     File Edit View Scrollback Bo     edison02 [debugging:38]\$ qsub -I -v DISPL     qsub: waiting for job 2890787.edigue02 to     qsub: waiting for job zendy. | © © © ©<br>okmarks Settings Help<br>AY - Luppwidth=24                                                                                                    |  |  |  |  |  |
| dsub: Job 2890787.edidue02 ready                                                                                                    | <u>F</u> ile <u>E</u> dit <u>V</u> iew <u>C</u> ontrol <u>T</u> ools <u>W</u> indow <u>H</u> elp                                                                                                    |  |  |  |  |  |
| CLE 5.2.UP02                                                                                                    |                                                                                                    |  |  |  |  |  |
| Directory: /global/homes/w/wyang<br>Tue May 12 12:39:56 PDT 2015                                                                                                    | Current Group: All Focus on current: C Group C Process C Thread C Step Threads Together                                                                                                    |  |  |  |  |  |
| nid02433 [~:1]]\$ cd \$PBS_O_WORKDIR<br>nid02433 [debugging:12]\$ module load alli<br>nid02433 [debugging:13]\$ allinea-forge<br>D                                                    | All 0 1 2 3 4 5 6 7 8 9 10 11 12 13 14 15 16 17 18<br>19 20 21 22 23<br>                                                                                                    |  |  |  |  |  |
|                                                                                                    | Create Group                                                                                                    |  |  |  |  |  |
|                                                                                                    | Project Files <b>#</b> x [ jacobi_mpi.f90 <b>X</b> ] cals Cur () Globus                                                                                                    |  |  |  |  |  |
|                                                                                                    | Search (Ctrl+k)       41       attocate (u(0;n, js-1; je+1), unew(0;n, js-1; je+1), u)         42       42         43       ! Initialize f, u(0,*), u(n:*), u(*,0), and u(*,n)         44       45         6       Application Code         43       ! Initialize f, u(0,*), u(n:*), u(*,0), and u(*,n)         6       attocate (u(0; in, js-1; je+1), u)         43       ! Initialize f, u(0,*), u(n:*), u(*,0), and u(*,n)         6       attocate (u, j, js-1; je+1), u)         6       attocate (u, js-1; je+1), u)         6       attocate (u, js-1; je+1), u)         6       attocate (u, js-1; je+1), u)         6       attocate (u, js-1; je+1), u)         7       attocate (u, js-1; je+1), u)         6       attocate (u, js-1; je+1), u)         7       attocate (u, js-1; je+1), u)         7       attocate (u, js-1; je+1), u)         7       attocate (u, js-1; je+1), u)         7       attocate (u, js-1; je+1), u)         7       attocate (u, js-1; je+1), u)         7       attocate (u, js-1; je+1), u)         8       attocate (u, js-1; je+1), u)         9       h = 1.0 / n         9       b1         9       attocate (u, js-1), u) |  |  |  |  |  |
| 🔳ng : checksshagentan                                                                                                    | Processes Function                                                                                                    |  |  |  |  |  |
|                                                                                                    | 24 Ujacobi_mpi (Jacobi_mpi.f90:45)                                                                                                    |  |  |  |  |  |
|                                                                                                    | Ready                                                                                                    |  |  |  |  |  |
|                                                                                                    | Image: checksshagentan                                                                                                    |  |  |  |  |  |
| 🧶 🔚 🗲 Allinea DDT - Allinea Fo                                                                                                    | orge 5.0.1 wyang : checksshagentan <2> wyang : checksshagentan                                                                                                    |  |  |  |  |  |

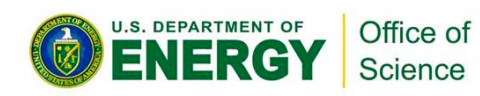

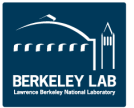

## First, set up the remote client for login and using Allinea tools

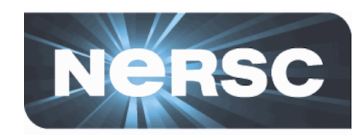

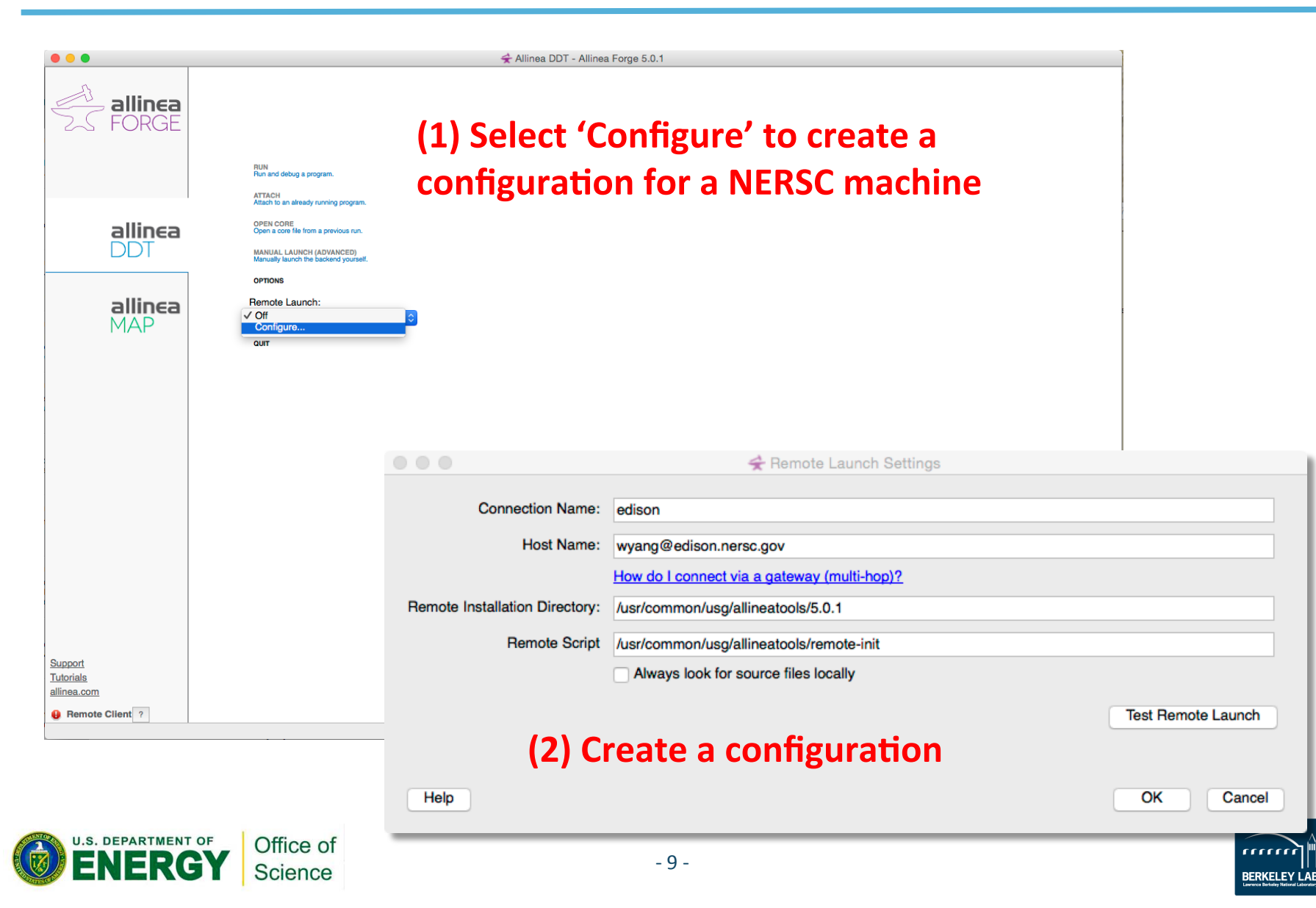

## Then, connect to a machine using remote client

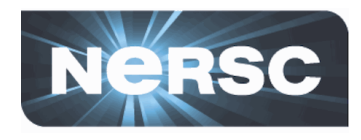

Cancel

BERKELEY LAB

#### (1) Select a machine

RUN Run and debug a program.

ATTACH Attach to an already running program.

OPEN CORE Open a core file from a previous run.

MANUAL LAUNCH (ADVANCED) Manually launch the backend yourself.

#### OPTIONS

| √ Off     | 0 |
|-----------|---|
| Configure |   |
| edison    |   |
| hopper    |   |
| carver    |   |

#### (2) Enter the passphrase for your ssh key

| $\bigcirc$    | Enter your password for the SSH key "id_rsa". |                                  |  |  |  |
|---------------|-----------------------------------------------|----------------------------------|--|--|--|
|               | Password:                                     |                                  |  |  |  |
|               |                                               |                                  |  |  |  |
|               |                                               | Remember password in my keychain |  |  |  |
|               |                                               | Cancel OK                        |  |  |  |
| or enter      | the NIM                                       | password                         |  |  |  |
|               | \$                                            | Connect to Remote Host           |  |  |  |
| Connecting to | wyang@edison.ne                               | ersc.gov                         |  |  |  |
|               |                                               | < Hide Terminal                  |  |  |  |
|               |                                               |                                  |  |  |  |

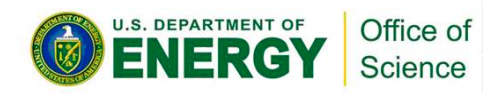

## Set up for batch job submission (for Edison, Hopper)

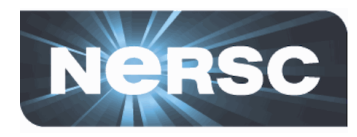

### After clicking the 'OPTIONS' button...

|                | 🗲 Allinea Forge - Preferences                                                                                                    |
|----------------|----------------------------------------------------------------------------------------------------|
| System         | System Settings                                                                                                    |
| Job Submission | MPI/UPC Implementation:       Cray X-Series (MPI/shmem/CAF)         Override default aprun path:       e.g. /usr/local/bin/aprun         Debugger:          ✓ Automatic (recommended)      |
| Appearance     | Create Root and Workers groups automatically Use shared symbol cache (not supported with this debugger/platform) Heterogeneous system support Enable CUDA software pre-emption (CUDA 5.5+) |
|                | 🖨 Allinea Forge - Preferences                                                                                                    |
| System         | Job Submission Settings                                                                                                    |
| Job Submission | Submission template file: /usr/common/usg/allineatools/5.0.1/templates/pbs-xt4.qtf                                                                                                    |
| Code Viewer    | Regexp for job id: (\d+)                                                                                                    |
| Appearance     | Cancel command: qdel JOB_ID_TAG Display command: qstat                                                                                                    |
|                | Edit Queue Parameters                                                                                                    |
|                | Quick Hestart What is Quick Restart?                                                                                                    |
|                | Learners Brinking Retrieved Lab                                                                                                    |

### Then, submit a job from the remote client

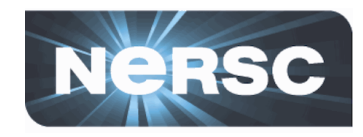

| . Parameters | queue parameter                     |
|--------------|-------------------------------------|
|              |                                     |
| Details      | must be selected;                   |
| Details      | 'Submit to Queue                    |
| Details      |                                     |
|              |                                     |
| Details      | correctly                           |
|              | <ul> <li>meeds to be set</li> </ul> |
|              | Maultine Diverter                   |
|              |                                     |
|              | Cetails     Details                 |

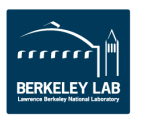

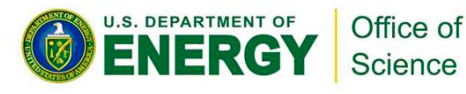

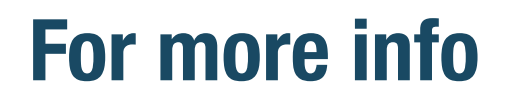

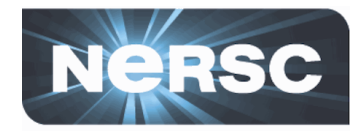

- If things go wrong (e.g., DDT using mpirun instead of aprun on Edison, Hopper), do 'rm -rf ~/.allinea' and start from beginning
- See
  - <u>https://www.allinea.com/user-guide/forge/userguide.html</u>
  - <u>https://www.nersc.gov/users/software/debugging-and-profiling/ddt/</u>
  - <u>https://www.nersc.gov/users/software/debugging-and-profiling/MAP/</u>

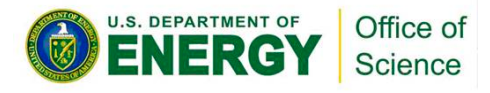

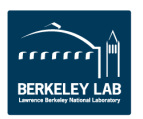

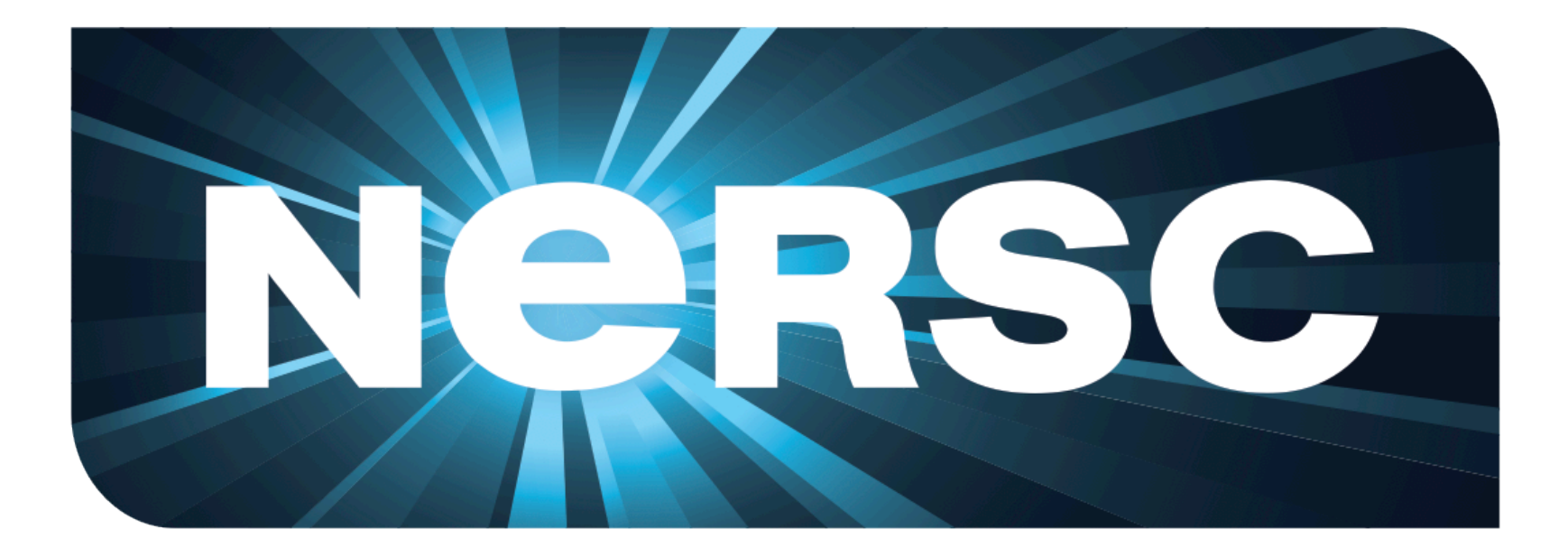

### **National Energy Research Scientific Computing Center**

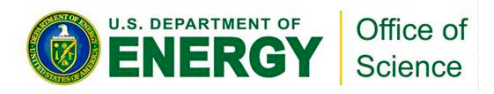

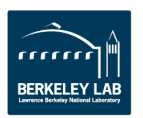